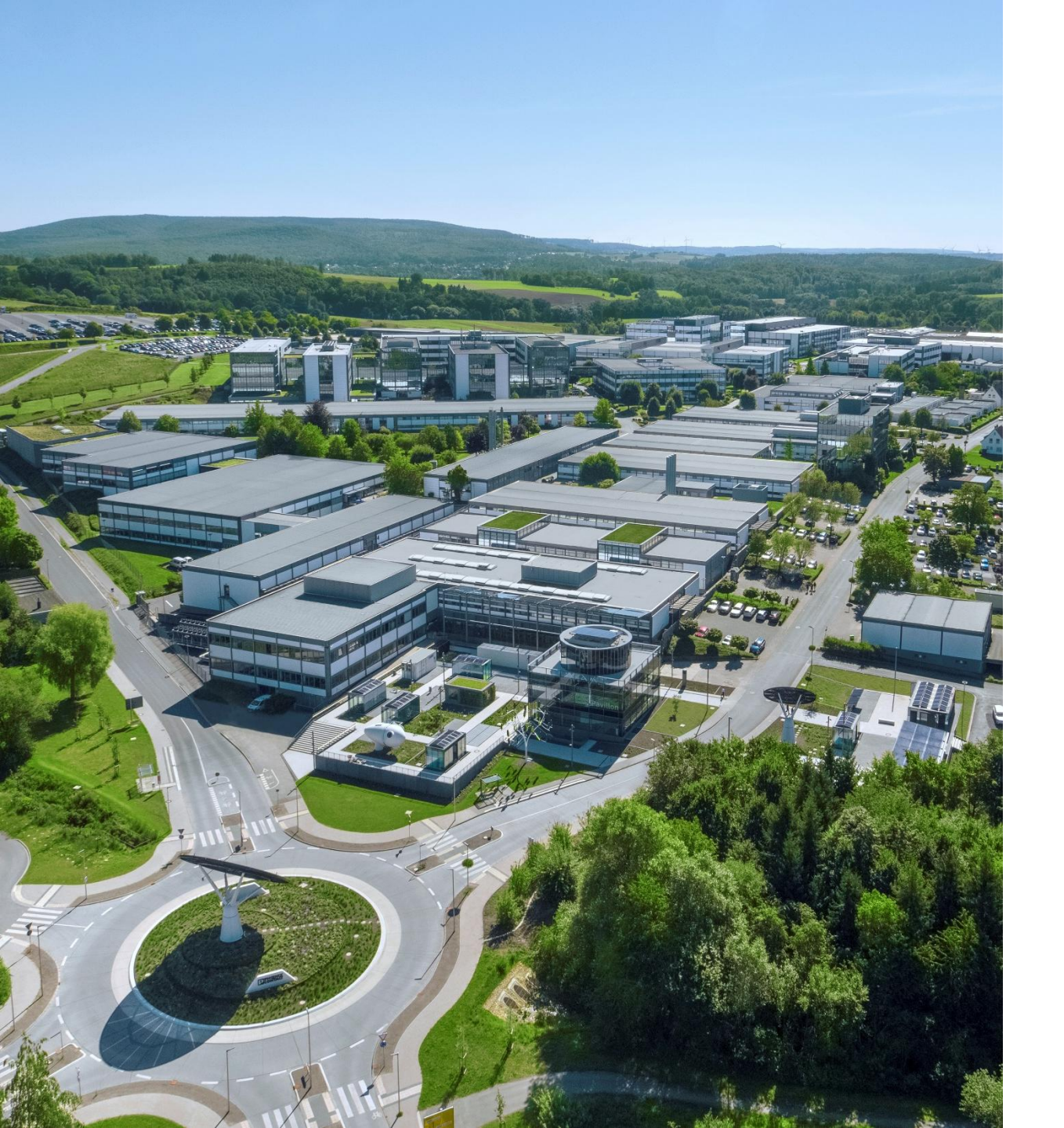

Welcome Teachable Machine による画像分類モデルの 作成とPLCnextControl での動作検証 -PLCnextControlによる画像分類編-

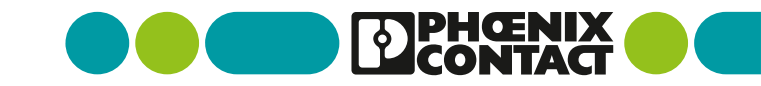

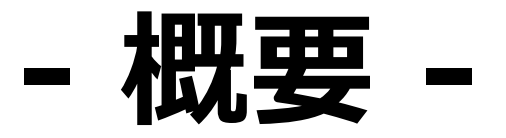

2 Teachable Machineによる画像分類モデルの作成とPLCnextControlでの動作検証 -PLCnextControlによる画像分類編-

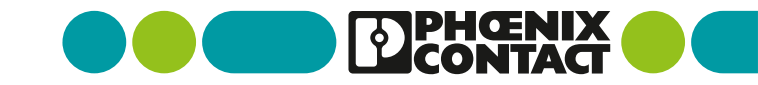

# 検証の全体概要

#### • 検証の全体概要は以下となります

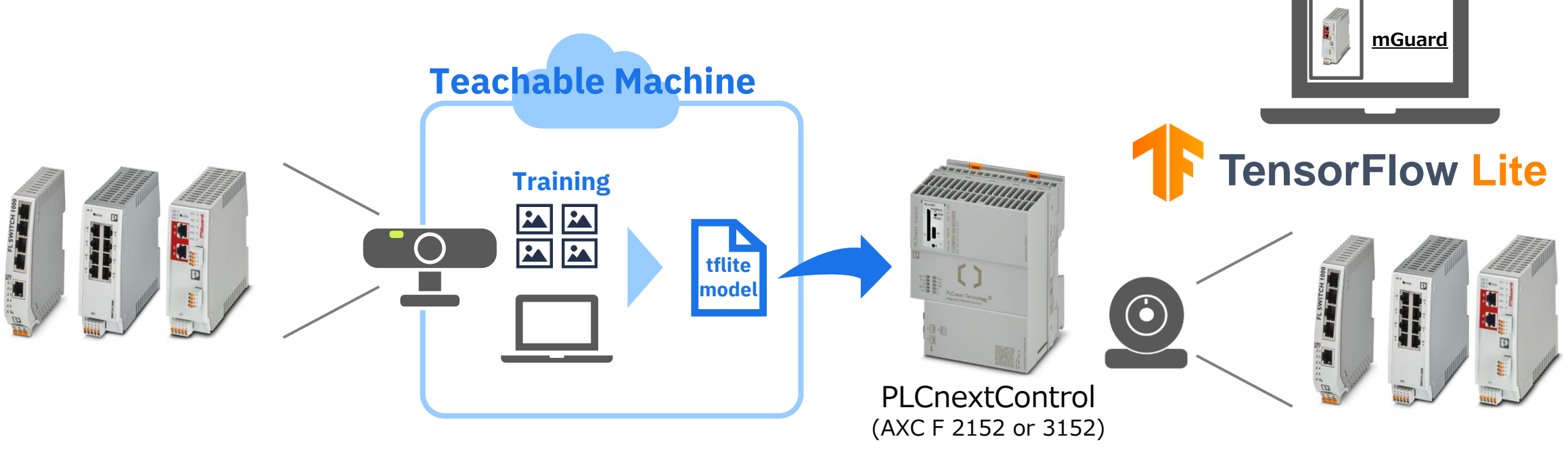

 Teachable Machineアプリ上でカメラ画像より対象機器をトレーニング 機器を画像分類するtensorflowlite用のモデルファイルを出力 ②Teachable Machineで生成したモデルファイルを用いて PLCnextControl機器でカメラ画像に写っている機器がどの機器かを分類する

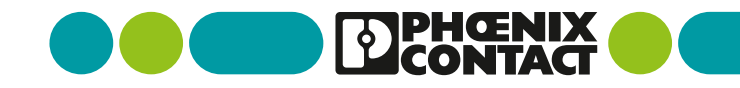

### 本手順の概要

本手順ではTeachableMachineアプリを用いてモデルファイルの作成・出力まで行います

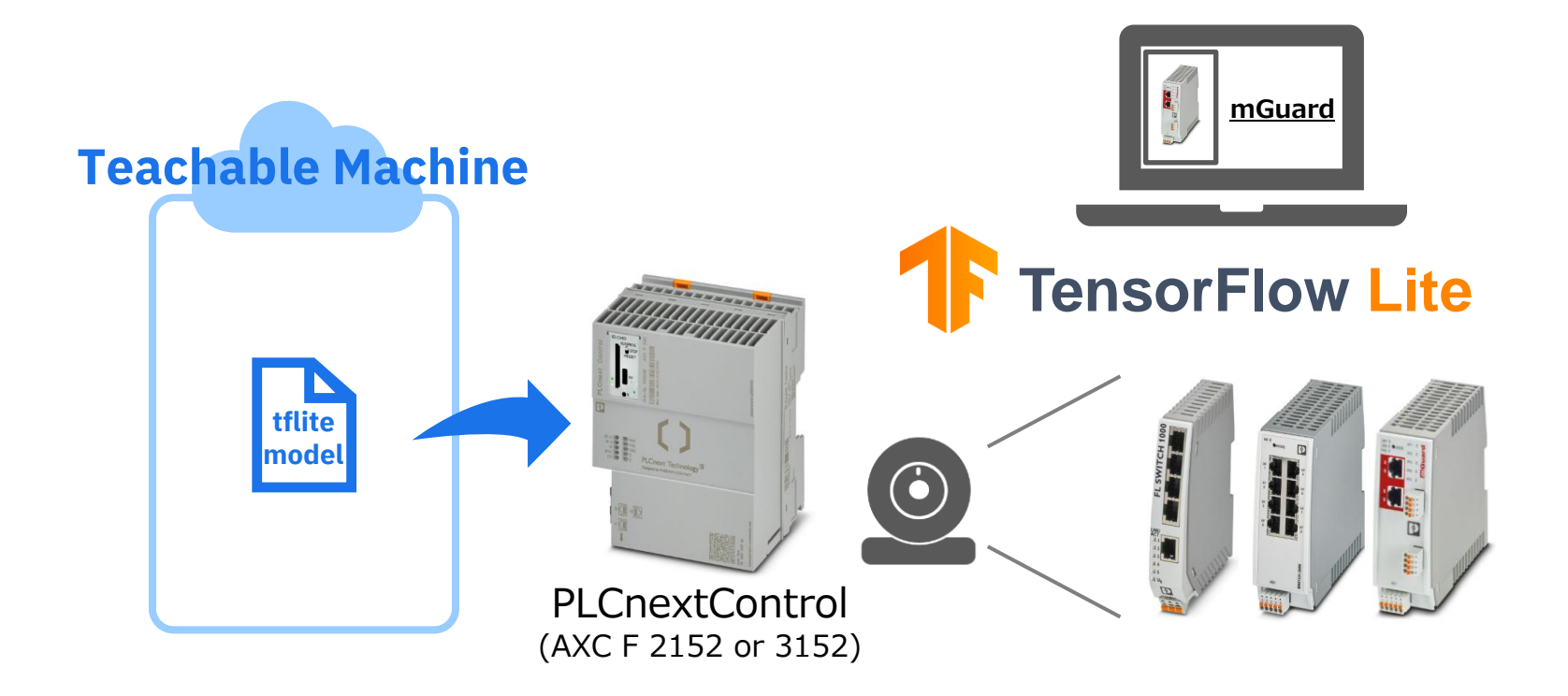

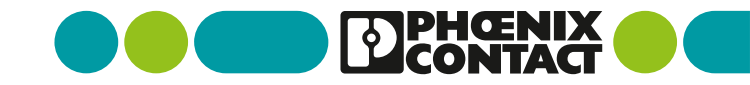

# - PLCnextControlによる画像分類 -

5 Teachable Machineによる画像分類モデルの作成とPLCnextControlでの動作検証 -PLCnextControlによる画像分類編-

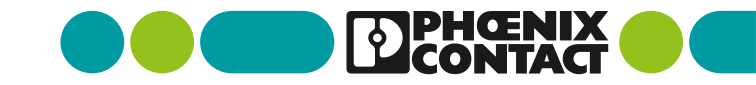

### 事前準備(1)

PLCnextControlによる画像分類をするための準備を行います

①PC・PLCnextControl・IPカメラを接続します※右の例ではアンマネージドを用いて接続しています

②画像分類する対象を準備します モデルトレーニングで使用した機器を準備します

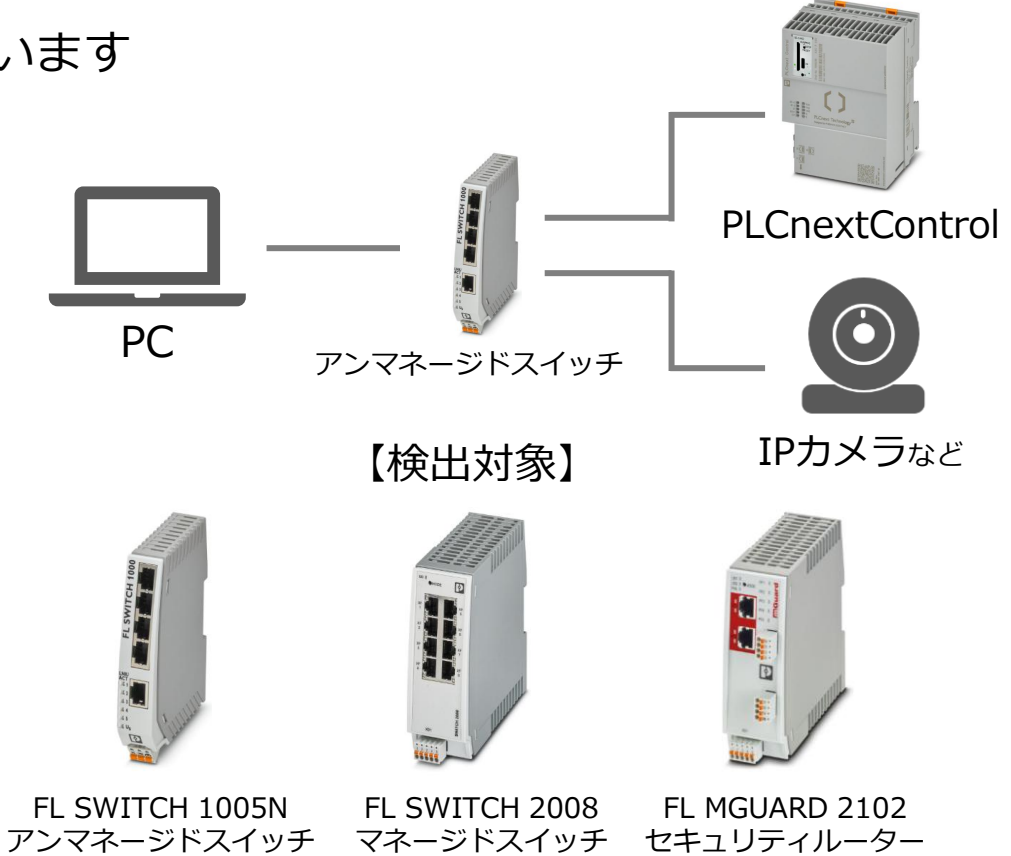

### 事前準備(2)

PLCnextControlによる画像分類をするための準備を行います

③本検証ではPLCnextStoreにあるアプリ 「TensorSlowLiteDemo」の環境を使用します。 そのため上記アプリがPLCnextControlに インストールおよびRUNされている必要があります。 <u>https://www.plcnextstore.com/world/app/1226</u> ※アプリのインストールを行う際は8GB以上の PLCnext用SDカードの使用が推奨されます

 ④PLCnextControlにてrootユーザーの作成を行います rootユーザーの作成方法については以下記事を参照ください <u>https://plcnext.jp/archives/1610</u>

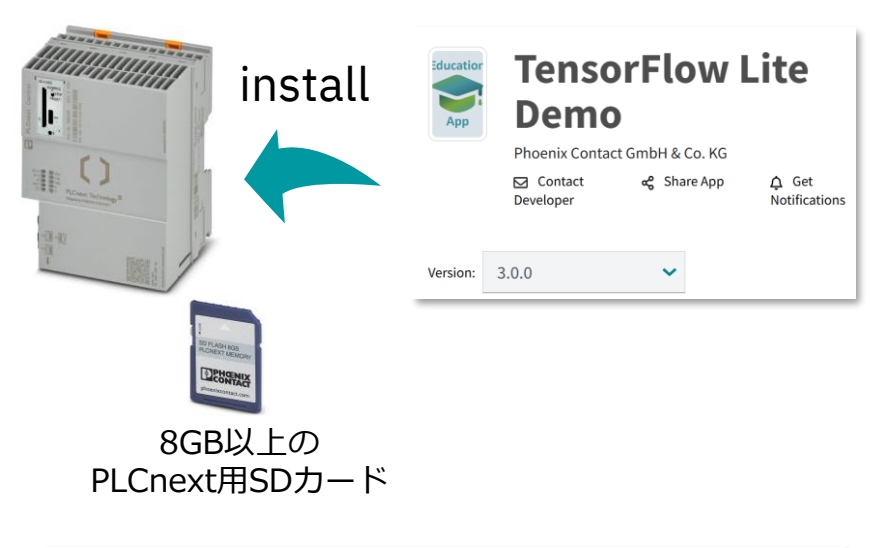

| Installed PLCnext Apps |                          |                                     |                                                         |                                                                                                    |                                                                                                    |
|------------------------|--------------------------|-------------------------------------|---------------------------------------------------------|----------------------------------------------------------------------------------------------------|----------------------------------------------------------------------------------------------------|
| App ID                 | Version                  | Min FW Version                      | Manufacturer                                            | License Status                                                                                          | App Status                                                                                                    |
| 60002172000877         | 3.0                      | 22.0                                | Phoenix-Contact GmbH and Co.<br>KG                      |                                                                                                    | RUN                                                                                                    |
|                        | App ID<br>60002172000877 | App ID Version   60002172000877 3.0 | App ID Version Hin FW Version   60002172000877 3.0 22.0 | App ID Version Min FW Version Manufacturer   60002172000877 3.0 22.0 Phoenix-Contact GmbH and Co.<br>KG | App ID Version Min FW Version Manufacturer License Status   60002172000877 3.0 22.0 Phoenix-Contact SmbH and Co.<br>KG License free |

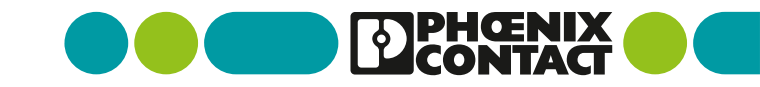

### PLCnextControlへファイルを配置

PLCnextControlへSSHアクセスを行いフォルダを作成のファイルの配置を行います

対象機器へSSHアクセスなどを行い右図のフォルダを作成します **Teachable Machine** rootディレクトリ opt PLCnext appshome data Image\_Classification label model **Object\_Detectio** ②Teachable Machineで作成したファイルを 60002172000877 src tflmodels 以下のファイル名に変更し配置 ③MyScript.pyを記事記載の内容に書き換えます フォルダを作成 Image\_Segmentation model.tflite model MyScript.py vocript.pv teachable machine label labels.txt ※フォルダ名やファイル名が違うと正常にスクリプトが動作しません

8 Teachable Machineによる画像分類モデルの作成とPLCnextControlでの動作検証 -PLCnextControlによる画像分類編-

# pythonスクリプトファイルの設定確認

■ 画像分類処理を行うスクリプトファイルの設定確認を行います

MyScript.pyファイルの26行目よりスクリプトにて 用いられるファイルなどのパスを指定しています

こちらのcamera\_urlにてIPカメラの RTSP用のアドレスを入力してください ※RTSPアドレスについては使用されるIPカメラのマニュアル等を参照ください

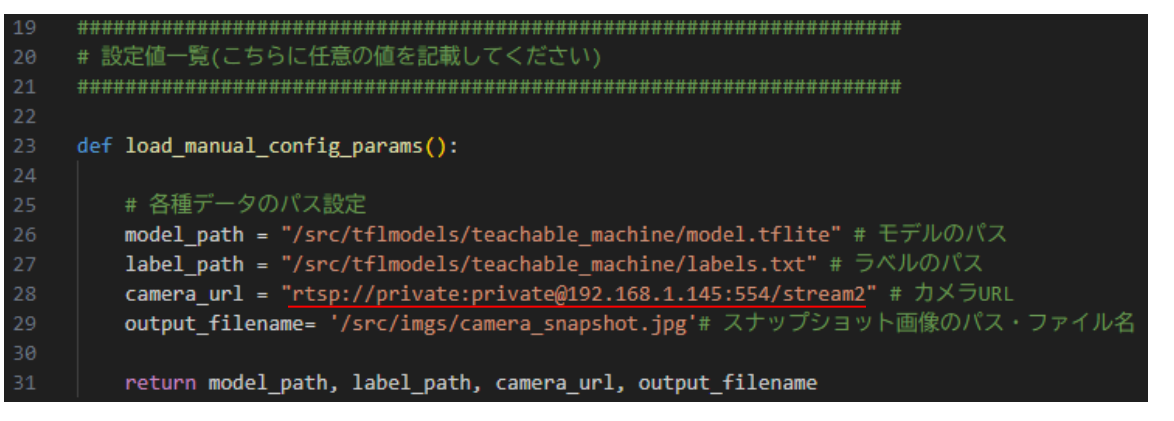

#### 画像分類のためのスナップショット画像は以下 <u>MyScript.py</u> ファイルとして保存されます /opt/plcnext/appshome/data/60002172000877/src/imgs/camera\_snapshot.jpg

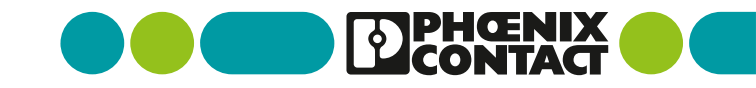

## Docker-compose.ymlファイルの設定変更

画像分類を行うpythonスクリプトの標準出力のバッファリングをオフにします。

本検証にて使用するMyScript.pyでは画像分類結果を 標準出力にて表示させます

リアルタイムで結果を確認するため、 pythonスクリプトの実行の際にバッファリングを オフにするオプション(-u)を追加します

スクリプトの実行設定をしている /opt/plcnext/appshome/data/60002172000877/docker-compose.yml を開きcommandのpython3の右側に-uオプションを 追加します。

設定が完了したら機器の電源入切を行ってください

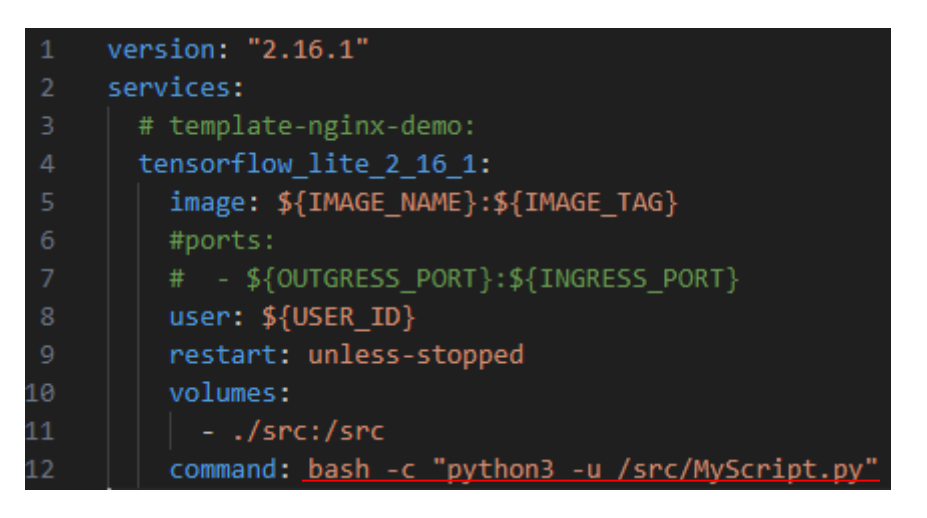

#### docker-compose.yml

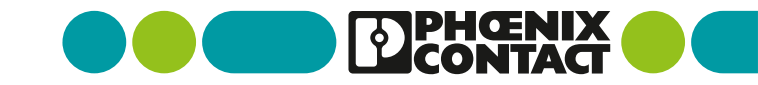

# スクリプトの画像分類出力表示

■ 対象スクリプトの動作出力表示を行います

①対象のPLCnextControl機器にSSHアクセスします

②rootユーザーに切り替えます \$ su

③TensorlFlowLiteDemoアプリのプロセスIDを確認します # podman ps

④対象アプリのlogをリアルタイムで出力させます# podman logs --tail 10 --follow [プロセスID]

※画像分類は約5秒間隔で実行されます

| admin@axcf3152:~\$_ <u>su</u>                                                    |
|----------------------------------------------------------------------------------|
| Password:                                                                        |
| root@axcf3152:/opt/plcnext/#_ <u>podman_ps</u>                                   |
| CONTAINER ID IMAGE COMMAND                                                       |
| <u>6d1d393045ad</u> docker.io/library/mltrainingapp3152:latest bash -c python3   |
| low_lite_2_16_1_1                                                                |
| root@axcf3152:/opt/plcnext/# <u>podman logstail 10follow</u> <u>6d1d393045ad</u> |
| 予測されたクラス: 3 NoObject (確率: 0.7405500411987305)                                    |
| 721回目                                                                            |
| カメラのスナップショット処理に成功しました                                                            |
| 推論結果(ラベルとスコア):                                                                   |
| 0 FL SWITCH 1005N: 0.05081097409129143                                           |
| 1 FL SWITCH 2008: 4.264842573320493e-05                                          |
| 2 FL MGUARD 2102: 0.17908120155334473                                            |
| 3 NoObject: 0.770065188407898                                                    |
| 予測されたクラス: 3 NoObject (確率: 0.770065188407898)                                     |

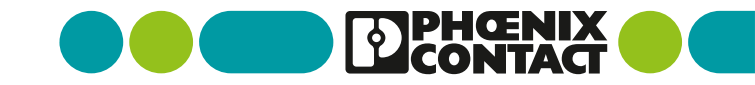

# スクリプトの画像分類出力確認

■ 対象スクリプトの動作出力確認を行います

出力内容は以下4点となります

- ・画像分類処理の実行回数
- ・カメラとの接続及びモデル入力用画像処理結果
- ・画像分類のラベルとスコア
- 1(高) ~ 0(低) として表示
- ・一番スコアの高いラベルとスコアの表示

※TeachableMachineのトレーニングで使用したカメラと PLCnextControl機器に接続したカメラの違い及び TeachableMachineでの画像処理と本pythonスクリプト の画像処理の違いなどによりTeachableMachineアプリと 出力スコアが異なります

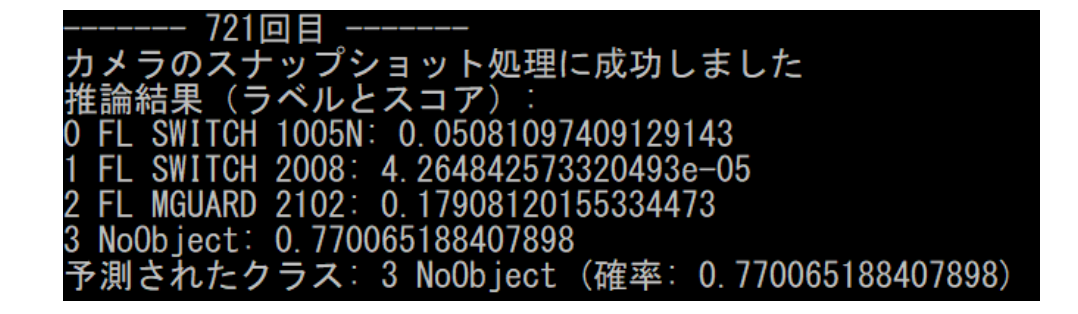

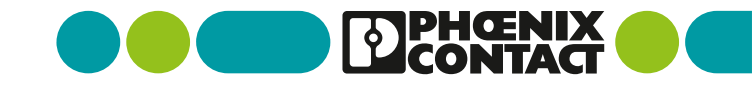

### IPカメラの映像確認について

画像分類を行うにあたり、カメラの画角などは とても重要になってきますがPLCnextControl機器 にはリアルタイムでIPカメラの映像を出力する 機能はありません。

そのためIPカメラビューアーアプリなどを起動させ IPカメラの映像を確認しながらの動作検証が 好ましいです。 (右画像ではVLC media playerを使用しています)

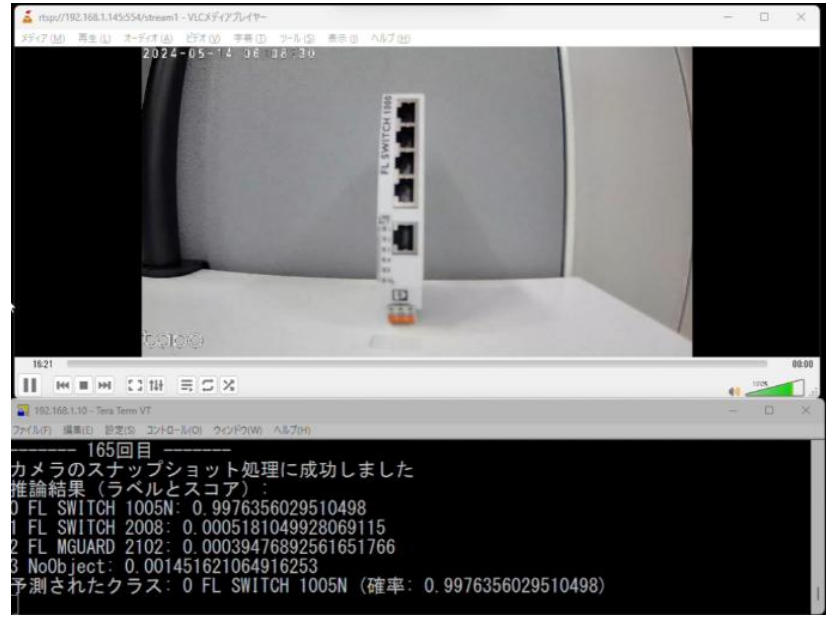

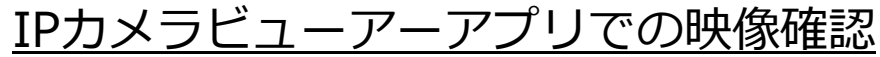

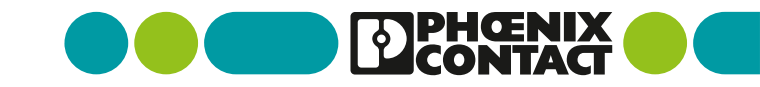

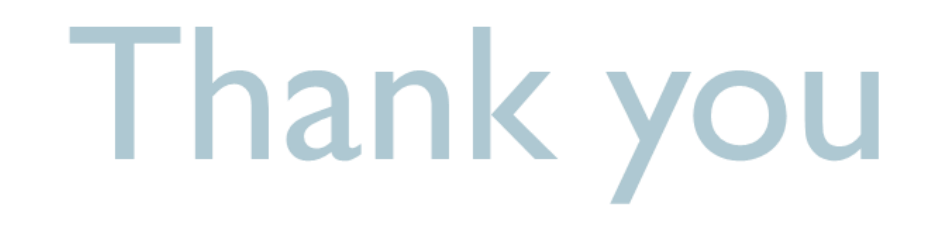

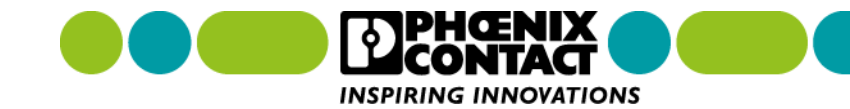